# Άυλη ψηφιακή κάρτα για τη στήριξη του Τουρισμού -Thessaly Evros Pass 2025

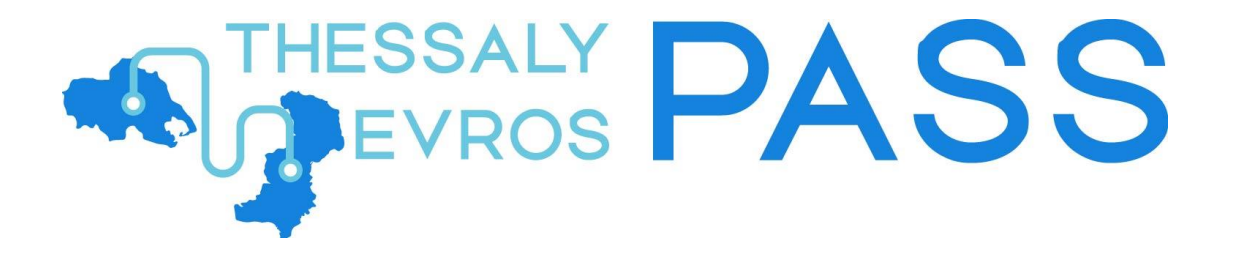

Εγχειρίδιο χρήσης εφαρμογής για πολίτες

**Ιούλιος 2025** 

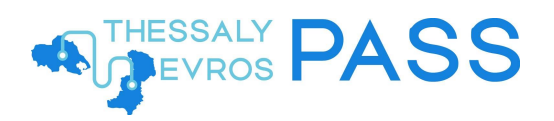

# Περιεχόμενα

| 1                                         | Εισα                                          | <i>ι</i> γωγή                       |  |  |
|-------------------------------------------|-----------------------------------------------|-------------------------------------|--|--|
| 2                                         | Είσα                                          | οδος στην εφαρμογή                  |  |  |
| 3                                         | Δημ                                           | ιουργία Αίτησης για τη Δράση6       |  |  |
|                                           | 3.1                                           | Οικογενειακή κατάσταση              |  |  |
|                                           | 3.2 Στοιχεία Επικοινωνίας                     |                                     |  |  |
| 3.3 Συνεργαζόμενο Χρηματοπιστωτικό Ίδρυμα |                                               |                                     |  |  |
|                                           | 3.4                                           | .4 Προορισμός                       |  |  |
|                                           | 3.5                                           | Επιλογή Φάσης10                     |  |  |
|                                           | 3.6                                           | Υπεύθυνη Δήλωση                     |  |  |
|                                           | 3.7                                           | Επιβεβαίωση στοιχείων επικοινωνίας1 |  |  |
|                                           | 3.7.1 Επαναποστολή στοιχείων επικοινωνίας     |                                     |  |  |
|                                           | 3.8 Αποθήκευση χωρίς οριστική υποβολή αίτησης |                                     |  |  |
|                                           | 3.9                                           | Αδυναμία αποθήκευσης αίτησης        |  |  |
|                                           | 3.10                                          | Επεξεργασία / Διαγραφή Αίτησης19    |  |  |
| 4                                         | Υπο                                           | βολή Αίτησης                        |  |  |
| 5                                         | Επι                                           | ιλέον ενέργειες                     |  |  |
|                                           | 5.1                                           | Διαγραφή αίτησης                    |  |  |
|                                           | 5.2                                           | Ιστορικό προηγούμενων αιτήσεων22    |  |  |

# Λίστα Εικόνων

| 4  |
|----|
| 4  |
| 5  |
| 5  |
| 6  |
| 7  |
| 8  |
| 9  |
| 9  |
| 0  |
| 0  |
| .1 |
| 2  |
| 2  |
| .3 |
| .3 |
|    |

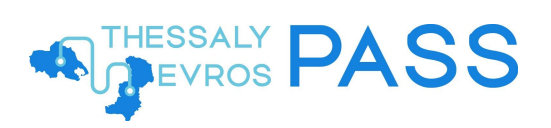

| Εικόνα 17 – Μήνυμα επιβεβαίωσης διεύθυνσης e-mail (α)    | 14 |
|----------------------------------------------------------|----|
| Εικόνα 18 - Μήνυμα επιβεβαίωσης διεύθυνσης e-mail (β)    | 14 |
| Εικόνα 19 - Στοιχεία επικοινωνίας επιτυχώς επιβεβαιωμένα | 15 |
| Εικόνα 20 - Επαναποστολή κωδικών και συνδέσμων (α)       | 16 |
| Εικόνα 21 – Επαναποστολή κωδικών και συνδέσμων (β)       | 16 |
| Εικόνα 22 - Μήνυμα μη οριστικής υποβολής αίτησης         | 17 |
| Εικόνα 23 - Σφάλμα αποθήκευσης αίτησης (α)               | 17 |
| Εικόνα 24 - Σφάλμα αποθήκευσης αίτησης (β)               | 18 |
| Εικόνα 25 - Επεξεργασία / Διαγραφή Αίτησης               | 19 |
| Εικόνα 26 - Μήνυμα επιτυχούς υποβολής αίτησης            | 20 |
| Εικόνα 27 - Κατάσταση Αίτησης: Υποβληθείσα               | 20 |
| Εικόνα 28 - E-mail επιτυχούς υποβολής αίτησης            | 21 |
| Εικόνα 29 - Διαγραφή αίτησης (α)                         | 21 |
| Εικόνα 30 - Διαγραφή αίτησης (β)                         | 22 |
| Εικόνα 31 - Προβολή αίτησης 2024 (α)                     | 22 |
| Εικόνα 32 - Προβολή αίτησης 2024 (β)                     | 22 |
|                                                          |    |

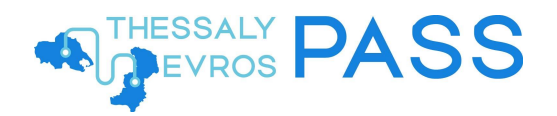

## 1 Εισαγωγή

Το παρόν εγχειρίδιο έχει ως σκοπό την επεξήγηση της χρήσης της εφαρμογής των δικαιούχων της οικονομικής ενίσχυσης, καθώς και των ωφελούμενων μελών τους, για το Πληροφοριακό Σύστημα της Δράσης Thessaly Evros Pass 2025.

## 2 Είσοδος στην εφαρμογή

Για την είσοδο στην εφαρμογή και την ταυτοποίηση των προσωπικών του στοιχείων, ο χρήστης πρέπει να μεταβεί στη διεύθυνση <u>https://vouchers.gov.gr/</u>, απ' όπου θα μεταβεί στην αρχική σελίδα της διαδικτυακής πύλης της Δράσης Thessaly Evros Pass 2025 (*Εικόνα* 1) και να πατήσει το κουμπί **Είσοδος στην εφαρμογή** (*Εικόνα* 2).

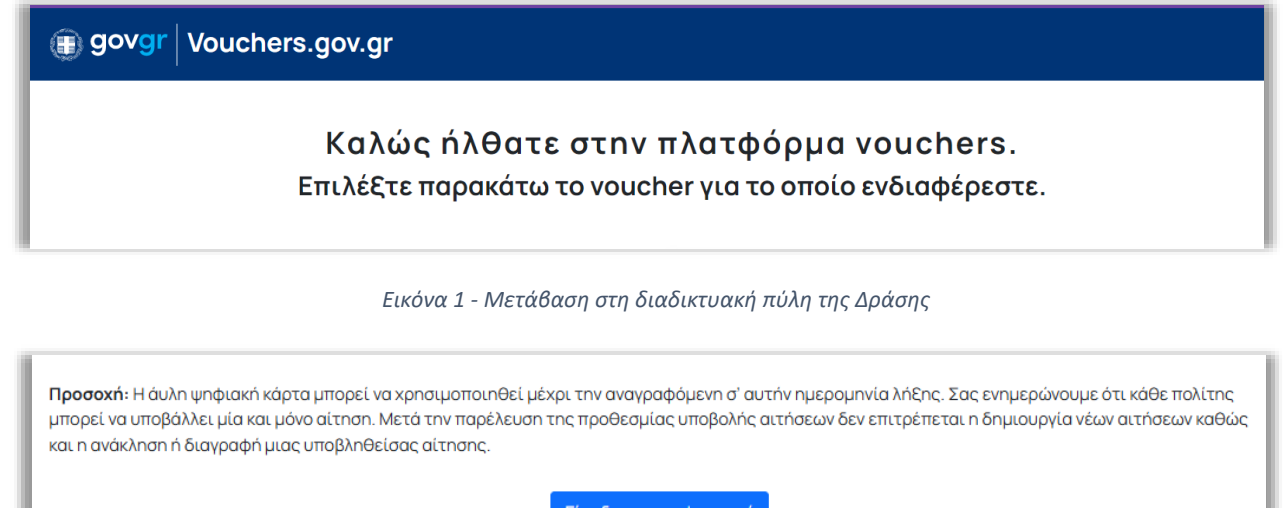

Είσοδος στην εφαρμογή

Εικόνα 2 - Είσοδος στην εφαρμογή

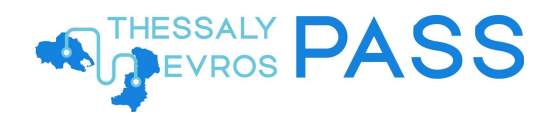

Η είσοδος του χρήστη πραγματοποιείται, κατόπιν αυθεντικοποίησής του με τη χρήση των κωδικών διαπιστευτηρίων της Γενικής Γραμματείας Πληροφοριακών Συστημάτων Δημόσιας Διοίκησης (taxisnet) (*Εικόνα 3*).

| Γενική Γραμματεία<br>Πληροφοριακών<br>Συστημάτων &<br>Ψηφιακής Διακυβέρνησης | ΕΛΛΗΝΙΚΗ Δ<br>Υπουργείο Ψη<br>Διακυβέρνηση    | ΔΗΜΟΚΡΑΤΙΑ<br>φιακής<br>ς |
|------------------------------------------------------------------------------|-----------------------------------------------|---------------------------|
| Αυθεντικά                                                                    | οποίηση Χρήστη                                | English                   |
| Παρακαλώ εισάγετε τους κω                                                    | Σύνδεση<br>δικούς σας στο TaxisNet για να συν | δεθείτε.                  |
| Χρήστης:                                                                     |                                               |                           |
| Κωδικός:                                                                     |                                               |                           |
|                                                                              | Σύνδεση                                       |                           |
| Κέντρο Διαλειτουργικότητας (ΚΕ                                               | Ξ.Δ.) Υπουργείου Ψηφιακής Διακυβέ             | ρνησης                    |

Εικόνα 3 - Σύνδεση μέσω ΑΑΔΕ (α)

Μετά την επιτυχή του είσοδο, ο χρήστης καλείται να επιβεβαιώσει ότι συναινεί στην προσπέλαση των προσωπικών του στοιχείων (Ονοματεπώνυμο, ΑΦΜ, Έτος Γέννησης) (*Εικόνα* 4).

| Γενική Γραμματεία<br>Πληροφοριακών<br>Συστημάτων &<br>Ψηφιακής Διακυβέρνησης                                                                                                    | ΕΛΛΗΝΙΚΗ Δ<br>Υπουργείο Ψη<br>Διακυβέρνηση                                                                                     | ΔΗΜΟΚΡΑΤΙΑ<br>φιακής<br>ς                        |
|----------------------------------------------------------------------------------------------------|----------------------------------------------------------------------------------------------------|--------------------------------------------------|
| Αυθεντικοτ                                                                                                    | τοίηση Χρήστη                                                                                                    | English                                          |
| Σας ενημερώνουμε ότι για το σκοπό της<br>Εφαρμογές Ενιαίας Ψηφιακής Πύλης<br>Μητρώου (ΑΦΜ, Όνομα, Επώνυμο, Πατ<br>παρέχονται από το φορολογικό μητρώο<br>διαχειρίζεται η Α.Α.Δ.Ε. | ηλεκτρονικής ταυτοποίησής σας,<br>θα αποκτήσει πρόσβαση στα βασ<br>ιρώνυμο, Μητρώνυμο, Έτος Γέννr<br>του ΥΠΟΥΡΓΕΙΟΥ ΟΙΚΟΝΟΜΙΚΩ | η εφαρμογή<br>ικά στοιχεία<br>ισης) που<br>Ν που |
| ○ Επιστροφή                                                                                                    |                                                                                                    |                                                  |
| A                                                                                                    | ποστολή                                                                                                    |                                                  |

Εικόνα 4 - Σύνδεση μέσω ΑΑΔΕ (β)

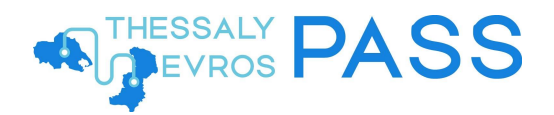

Μετά τη διαδικασία αυθεντικοποίησης μέσω TaxisNet, ο χρήστης προχωρεί στην επιβεβαίωση των προσωπικών του στοιχείων, πατώντας το κουμπί **Επιβεβαίωση** (*Εικόνα 5*).

| Είναι τα προσωπικά σας                                           |                                                                                                    |  |  |
|------------------------------------------------------------------|----------------------------------------------------------------------------------------------------|--|--|
| στοιγε                                                           | ία σωστά:                                                                                                   |  |  |
|                                                                  |                                                                                                    |  |  |
| Ποιν συμπληοιώσ                                                  | ετε του αίτρασ, παρακαλρίως ελένξτε και επιβεβαιιώστε τα στρινεία τος                                       |  |  |
| Πριν συμπληρώσα<br>ταυτότητάς σας.<br><b>Όνομα</b>               | ετε την αίτηση, παρακαλούμε ελέγξτε και επιβεβαιώστε τα στοιχεία της<br>ΙΩΑΝΝΗΣ                             |  |  |
| Πριν συμπληρώσ<br>ταυτότητάς σας.<br>Όνομα<br>Επώνυμο            | ετε την αίτηση, παρακαλούμε ελέγξτε και επιβεβαιώστε τα στοιχεία της<br>ΙΩΑΝΝΗΣ<br>ΟΙΚΟΝΟΜΙΔΗΣ              |  |  |
| Πριν συμπληρώσα<br>ταυτότητάς σας.<br>Όνομα<br>Επώνυμο<br>Α.Φ.Μ. | ετε την αίτηση, παρακαλούμε ελέγξτε και επιβεβαιώστε τα στοιχεία της<br>ΙΩΑΝΝΗΣ<br>ΟΙΚΟΝΟΜΙΔΗΣ<br>123456789 |  |  |

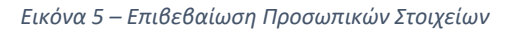

## 3 Δημιουργία Αίτησης για τη Δράση

Με την επιβεβαίωση των στοιχείων του, ο χρήστης μεταφέρεται στη σελίδα της αίτησης (*Εικόνα 6*). Εκεί, εμφανίζονται τα εξής στοιχεία:

- ΑΦΜ δικαιούχου
- Όνομα δικαιούχου
- Επίθετο δικαιούχου
- Οικογενειακή κατάσταση (Ωφελούμενοι)
  - ο Στοιχεία υπόχρεου (ΑΦΜ, ΑΜΚΑ, Όνομα, Επίθετο)
  - ο Στοιχεία συζύγου, εφόσον υπάρχει (ΑΦΜ, ΑΜΚΑ, Όνομα, Επίθετο)
  - ο Στοιχεία Κύριας Κατοικίας (Διεύθυνση, Ταχυδρομικός Κώδικας [ΤΚ])
- Αριθμός Κινητού Τηλεφώνου
- Διεύθυνση Ηλεκτρονικού Ταχυδρομείου
- Συνεργαζόμενο Χρηματοπιστωτικό Ίδρυμα
- Προορισμός
- Φάσεις Προγράμματος

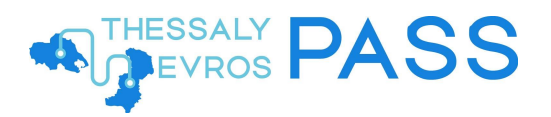

| <b>90 9</b> Thessa                                                                                                    | ily Evros Pass                                                                             |                                |                                 |
|----------------------------------------------------------------------------------------------------|--------------------------------------------------------------------------------------------|--------------------------------|---------------------------------|
| αοβολή Αίτησης ΤΙ                                                                                                    | hessaly Evros Pass Περιόδα                                                                 | ou 2025                        |                                 |
| Þ.M.                                                                                                    | 123456789                                                                                  |                                |                                 |
| ομα                                                                                                    | ΙΩΑΝΝΗΣ                                                                                    |                                |                                 |
| ίθετο                                                                                                    | οικονομίδης                                                                                |                                |                                 |
|                                                                                                    |                                                                                            |                                |                                 |
| οικογενειακή καταστάση                                                                                                    | <u>ι (Ωφελουμενοι)</u>                                                                     |                                |                                 |
| ιφορά το φορολογικό ετ                                                                                                    | τος 2023                                                                                   |                                |                                 |
| τοιχεία Υπόχρεου                                                                                                    |                                                                                            |                                | -                               |
| АФМ                                                                                                    | АМКА                                                                                       | Όνομα                          | Επίθετο                         |
| 123456789                                                                                                    | 19501234567                                                                                | ΙΩΑΝΝΗΣ                        | οικονομίδης                     |
| τοιχεία Συζύγου                                                                                                    |                                                                                            |                                | _                               |
| 1011                                                                                                    | *****                                                                                      | <b>O</b>                       | <b>F</b> =10                    |
| АФМ<br>9876543210                                                                                                    | AMKA<br>19509876543                                                                        | ονομα<br>ΕΛΕ**                 |                                 |
| 5010545210                                                                                                    | 15565676545                                                                                | U.L.                           | 10.01                           |
| τοιχεία Κύριας Κατοικ                                                                                                    | τίας                                                                                       |                                | -                               |
| Διεύθυνση                                                                                                    |                                                                                            |                                | т.к.                            |
| ΑΓΙΟΥ ΕΛΕΥΘΕΡΙΟΥ 24,                                                                                                    | ΖΩΓΡΑΦΟΥ, ΑΘΗΝΑ                                                                            |                                | 18547                           |
| εύθυνση Ηλεκτρονικού                                                                                                    | Ταχυδρομείου                                                                               |                                |                                 |
| ιεύθυνση Ηλεκτρονικού                                                                                                    | Ταχυδρομείου                                                                               |                                |                                 |
| ινεργαζόμενο Χρηματο                                                                                                    | πιστωτικό Ίδρυμα                                                                           |                                |                                 |
| πιλέξτε Συνεργαζόμενο Χ                                                                                                    | (ρηματοπιστωτικό Ίδρυμα                                                                    |                                |                                 |
|                                                                                                    |                                                                                            |                                |                                 |
| οοορισμός                                                                                                    |                                                                                            |                                |                                 |
| άσεις Προγράμματος<br>πορείτε να επιλέξετε μία<br>Φάση 1: Ιούλιος - Αύ<br>Φάση 2: Σεπτέμβριος<br>Φάση 3: Νοέμβριος                                                                                                    | ή περισσότερες φάσεις αλλά μπορ<br>γουστος 2025<br>ς - Οκτώβριος 2025<br>- Δεκέμβριος 2025 | εί να καταστείτε δικαιούχος κα | τόπιν κλήρωσης MONO σε μία φάση |
| <ul> <li>φαση 2: Σεπτεμίροιος - Οκτώβριος 2025</li> <li>Φάση 3: Νοέμβριος - Δεκέμβριος 2025</li> <li>Δηλώνω υπεύθυνα όττ:</li> <li>• ο ίδιος και οι ωφελούμενοι εμού δεν έχουν επιλεγεί ως δικαιούχοι - ωφελούμενοι στο πλαίσιο του προγράμματος Κοινωνικού Τουριαμού περιόδου 2025-2025 της Δημόσιας Υπηρεσίας Απασχόλησης, ή δεν θα επιλεγούν ως δικαιούχοι του προγράμματος Κοινωνικού Τουρισμού περιόδου 2025-2025 της Δημόσιας Υπηρεσίας Απασχόλησης, ή δεν θα επιλεγούν ως δικαιούχοι του προγράμματος Κοινωνικού Τουρισμού περιόδου 2025-2025 της Δημόσιας Υπηρεσίας Απασχόλησης, ή συναφούς παροχής από οποιονδήποτε άλο φορά για την ίδια χροινκή περίοδο.</li> <li>με βάση τον προγράμματος που προκύπτουν αντιστόχως από τα Παραρτήματα της υπ', όσμος 4.5862 Κοινής Υπουργικής Απάσραγίας του προγράμματος κοι φορολογίας του προγράμματος κοινωνικόν του προγράμματος κοινωνικόν του προγράμματος και συ φορολογύμενοι εμόδο τος 2023.</li> <li>το χρηματικό ποσό που πιστώνεται στην άνλη χρεωστική κάρτα θα χρησιμοποιθεί αποκλειστικά από εμένα για την κάλυψη δαπανών τοπικής μέταφοράς, εστίσοης και διαλομή του.</li> <li>πιστοποιότη τοι κρισόσμας την διαληψή του.</li> <li>πιστοποιότη την κάλυψη του.</li> <li>πιστοποιότη την αλάληψη του.</li> <li>πιστοποιότη την αλάλει εθΕΚΑ για την επεξεργασία και υπολογισμό της επιδότησης.</li> </ul> |                                                                                            |                                |                                 |
| Αποθήκευση                                                                                                    |                                                                                            |                                |                                 |
| eptance <u>Όροι και Προϋποθέσε</u> ι                                                                                                    | c                                                                                          |                                |                                 |

Εικόνα 6 - Αίτηση

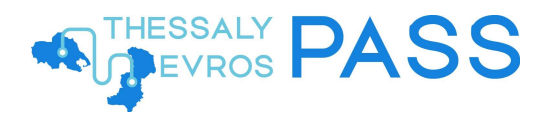

#### 3.1 Οικογενειακή κατάσταση

Στο πεδίο της οικογενειακής κατάστασης, εμφανίζονται προσυμπληρωμένα τα στοιχεία του υπόχρεου (δηλαδή, του ιδίου/της ίδιας), καθώς και τα στοιχεία τυχόν μελών της ωφελούμενης μονάδας του (Σύζυγος/Μέλος Συμφώνου Συμβίωσης [ΜΣΣ] ή εξαρτώμενα μέλη), όπως αυτά τηρούνται από την Α.Α.Δ.Ε., στο Μητρώο και στο Εισόδημα Φυσικών Προσώπων (*Εικόνα 7*). Ως εξαρτώμενα μέλη νοούνται, στην εν λόγω δράση, τα ενήλικα τέκνα του υπόχρεου, βάσει της φορολογικής δήλωσης που υπέβαλε για το έτος αναφοράς (2023). Επιπλέον, προσυμπληρωμένα εμφανίζονται τα στοιχεία της κύριας κατοικίας του για το 2023 (Οδός, Αριθμός και Τ.Κ), όπως αυτά τηρούνται από την Α.Α.Δ.Ε., στο Μητρώο.

| ρορά το φορολογικό έ                                                | τος 2023                    |                |                              |
|---------------------------------------------------------------------|-----------------------------|----------------|------------------------------|
| οιχεία Υπόχρεου                                                     |                             |                |                              |
| ΑΦМ                                                                 | АМКА                        | Όνομα          | Επίθετο                      |
| 123456789                                                           | 19501234567                 | ΙΩΑΝΝΗΣ        | οικονομίδης                  |
| οιχεία Συζύγου                                                      |                             |                |                              |
| АФМ                                                                 | амка                        | Όνομα          | Επίθετο                      |
| <b>АФМ</b><br>9876543210                                            | <b>АМКА</b><br>19509876543  | Όνομα<br>ΕΛΕ** | <b>Επίθετο</b><br>ΠΑΠ******* |
| ΑΦΜ<br>9876543210<br>οιχεία Κύριας Κατοικ                           | ΑΜΚΑ<br>19509876543<br>κίας | Όνομα<br>ΕΛΕ** | <b>Επίθετο</b><br>ΠΑΠ******  |
| ΑΦΜ<br>9876543210<br><sup>·</sup> οιχεία Κύριας Κατοιι<br>Διεύθυνση | ΑΜΚΑ<br>19509876543<br>κίας | Όνομα<br>ΕΛΕ** | Επίθετο<br>ΠΑΠ*******        |

Εικόνα 7 - Οικογενειακή κατάσταση

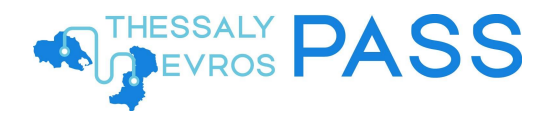

#### 3.2 Στοιχεία Επικοινωνίας

Στη συνέχεια, ο χρήστης καλείται να συμπληρώσει το κινητό τηλέφωνο και το e-mail επικοινωνία τους (*Εικόνα* 8), τα οποία θα πρέπει, ακολούθως, να επιβεβαιώσει, εφόσον λαμβάνει OTP (One Time Password) στο κινητό του τηλέφωνο και σύνδεσμο επιβεβαίωσης στο e-mail του.

Σημειώνεται ότι, σε περίπτωση που ο χρήστης έχει ήδη συμπληρωμένα τα στοιχεία αυτά στο Εθνικό Μητρώο Επικοινωνίας (ΕΜΕπ), δεν απαιτείται η εκ νέου επιβεβαίωσή τους.

#### Αριθμός Κινητού Τηλεφώνου

**ΠΡΟΣΟΧΗ:** Θα πρέπει να ακολουθήσετε τη διαδικασία ενεργοποίησης της κάρτας μέσω κατάλληλου κινητού τηλεφώνου (smartphone) που υποστηρίζει απαραιτήτως την τεχνολογία NFC - ανέπαφων συναλλαγών

Αριθμός Κινητού Τηλεφώνου

#### Διεύθυνση Ηλεκτρονικού Ταχυδρομείου

Διεύθυνση Ηλεκτρονικού Ταχυδρομείου

Εικόνα 8 - Στοιχεία Επικοινωνίας (κινητό τηλέφωνο / email)

#### <u>Προσοχή!</u>

Το κινητό τηλέφωνο που θα χρησιμοποιηθεί για την ενεργοποίηση της άυλης ψηφιακής κάρτας, εφόσον ο δικαιούχος κληρωθεί, θα πρέπει να είναι smartphone και να διαθέτει λειτουργία NFC.

#### 3.3 Συνεργαζόμενο Χρηματοπιστωτικό Ίδρυμα

Κατόπιν, ο χρήστης καλείται να επιλέξει το συνεργαζόμενο χρηματοπιστωτικό ίδρυμα, το οποίο είναι, εν προκειμένω, η Eurobank (*Εικόνα 9*).

| Συνεργαζόμενο Χρηματοπιστωτικό Ίδρυμα          |   |  |
|------------------------------------------------|---|--|
| Επιλέξτε Συνεργαζόμενο Χρηματοπιστωτικό Ίδρυμα | v |  |
| Συνεργαζόμενο Χρηματοπιστωτικό Ίδρυμα          |   |  |
| Επιλέξτε Συνεργαζόμενο Χρηματοπιστωτικό Ίδρυμα | v |  |
| Eurobank                                       |   |  |

Εικόνα 9 - Επιλογή χρηματοπιστωτικού ιδρύματος

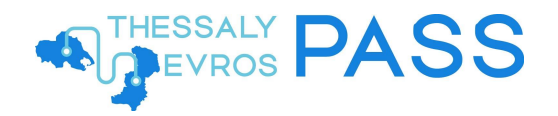

#### 3.4 Προορισμός

Ακολούθως, ο χρήστης θα πρέπει να επιλέξει τον προορισμό της επιλογής του (*Εικόνα 10*), επιλέγοντας μεταξύ των

- 1. ThessalyPassA
- 2. ThessalyPassB
- 3. EvrosPass

Οι συγκεκριμένες περιοχές που καλύπτει το κάθε ένα εξ αυτών, αναγράφονται στο ΦΕΚ ρύθμισης της Δράσης.

| πιλέξτε Προορισμό  | , |
|--------------------|---|
| Ιροορισμός         |   |
| Επιλέξτε Προορισμό | ~ |
| ThessalyPassA 2025 |   |
| ThessalyPassB 2025 |   |
| EvrosPass 2025     |   |

Εικόνα 10 - Επιλογή προορισμού

#### 3.5 Επιλογή Φάσης

Κλείνοντας, ο χρήστης θα πρέπει να επιλέξει τη φάση, δηλαδή το χρονικό διάστημα κατά το οποίο επιθυμεί να κάνει χρήση του pass, εφόσον κληρωθεί (*Εικόνα 11*).

Σημειώνεται πως υπάρχει η δυνατότητα να επιλέξει περισσότερες από μία φάσεις.

Ωστόσο, αν και εφόσον κληρωθεί, θα καταστεί δικαιούχος MONO σε μία από αυτές.

| Φάσεις Προγράμματος                                                                                                    |
|----------------------------------------------------------------------------------------------------|
| Μπορείτε να επιλέξετε μία ή περισσότερες φάσεις αλλά μπορεί να καταστείτε δικαιούχος κατόπιν κλήρωσης MONO σε μία φάση |
| Φάση 1: Ιουλιος - Αυγουστος 2025<br>Φάση 2: Σεπτέμβριος - Οκτώβριος 2025                                               |
| Φάση 3: Νοέμβριος - Δεκέμβριος 2025                                                                                    |
|                                                                                                    |
| Φάσεις Προγράμματος                                                                                                    |
| Μπορείτε να επιλέξετε μία ή περισσότερες φάσεις αλλά μπορεί να καταστείτε δικαιούχος κατόπιν κλήρωσης MONO σε μία φάση |
| Φάση 1: Ιούλιος - Αύγουστος 2025                                                                                       |
| Φάση 2: Σεπτέμβριος - Οκτώβριος 2025                                                                                   |
| Φάση 3: Νοέμβριος - Δεκέμβριος 2025                                                                                    |

Εικόνα 11 - Επιλογή Φάσης

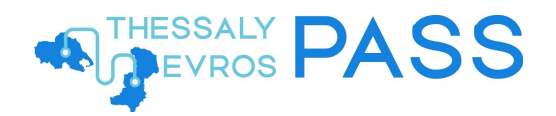

#### 3.6 Υπεύθυνη Δήλωση

Για την επιτυχή αποθήκευση της αίτησης, ο χρήστης θα πρέπει να επιβεβαιώσει ότι δηλώνει υπεύθυνα πως αποτελεί ο ίδιος μοναδικό δικαιούχο της εκδοθείσας κάρτας και πως τα στοιχεία που συμπλήρωσε είναι ακριβή και αληθή, επιλέγοντας το σχετικό κουτάκι (*Εικόνα 12*).

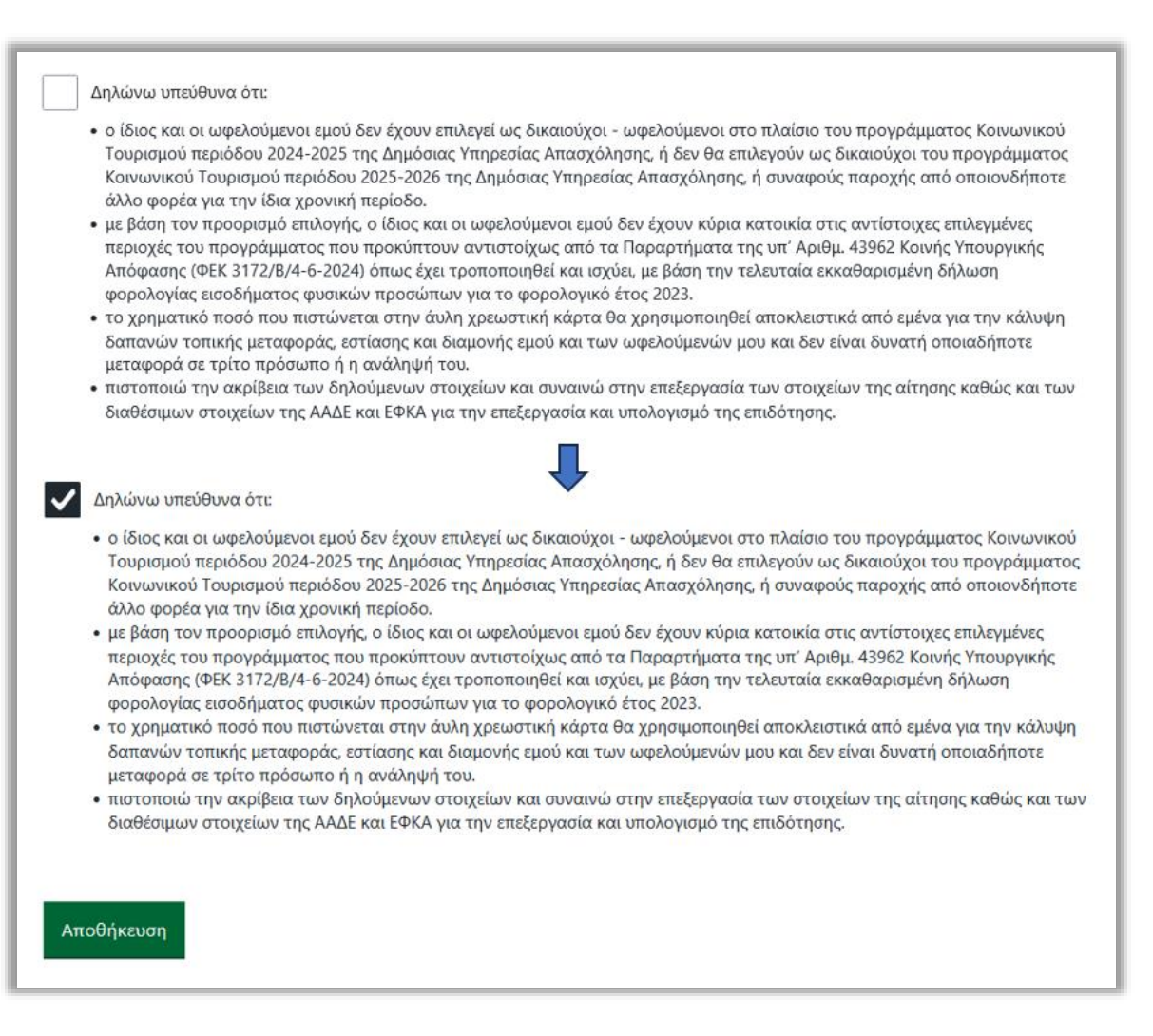

Εικόνα 12 - Υπεύθυνη Δήλωση

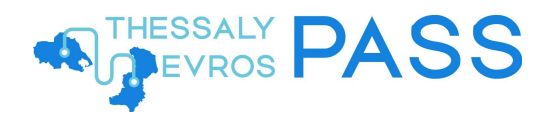

#### 3.7 Επιβεβαίωση στοιχείων επικοινωνίας

Προκειμένου ο χρήστης να ολοκληρώσει την υποβολή της αίτησής του, θα πρέπει να προβεί σε επιβεβαίωση των στοιχείων επικοινωνίας που καταχώρισε, χρησιμοποιώντας τα σχετικά μηνύματα που έχει λάβει στο κινητό και το e-mail του. Μέχρι να ολοκληρώσει την επιβεβαίωση, τα δύο πεδία θα εμφανίζονται σε εκκρεμότητα (*Εικόνα 13*) και δε θα είναι δυνατή η οριστική υποβολή της αίτησης.

| Αναγνωριστικό Αίτησης                    | c75857ee1                                                                                                    |
|------------------------------------------|----------------------------------------------------------------------------------------------------|
| Κατάσταση αίτησης                        | ΕΠΕΞΕΡΓΑΣΙΑ ΑΠΟ ΔΙΚΑΙΟΥΧΟ                                                                                                    |
| Ημερομηνία Τελευταίας<br>Ενημέρωσης      | Παρασκευή, 4 Ιουλίου 2025, 11:54:21                                                                                                    |
| А.Ф.М.                                   | 123456789                                                                                                    |
| Όνομα                                    | ΙΩΑΝΝΗΣ                                                                                                    |
| Επίθετο                                  | ΟΙΚΟΝΟΜΙΔΗΣ                                                                                                    |
| E-mail                                   | user@email.com Εκκρεμεί επιβεβαίωση                                                                                                    |
| Τηλέφωνο                                 | 690000000 <b>Εκκρεμεί επιβεβαίωση</b>                                                                                                    |
| Συνεργαζόμενο<br>Χρηματοπιστωτικό Ίδρυμα | Eurobank                                                                                                    |
| Προορισμός                               | ThessalyPassB 2025                                                                                                    |
| Επιλεγμένες Φάσεις                       | <ul> <li>Φάση 1: Ιούλιος - Αύγουστος 2025</li> <li>Φάση 2: Σεπτέμβριος - Οκτώβριος 2025</li> <li>Φάση 3: Νοέμβριος - Δεκέμβριος 2025</li> </ul> |

#### Εικόνα 13 - Εκκρεμής επιβεβαίωση στοιχείων επικοινωνίας

Με την αποθήκευση της αίτησης, ο χρήστης λαμβάνει στο κινητό του ένα SMS με έναν μοναδικό κωδικό, για την επιβεβαίωση του κινητού του τηλεφώνου (*Εικόνα 14*).

Ο ΚΩΔΙΚΟΣ ΕΠΙΒΕΒΑΙΩΣΗΣ ΚΙΝΗΤΟΥ ΤΗΣ ΑΙΤΗΣΗΣ THESSALY EVROS PASS ΠΕΡΙΟΔΟΥ <u>2025</u> ΕΙΝΑΙ: <u>794829</u> ΠΑΡΑΚΑΛΩ ΕΠΙΒΕΒΑΙΩΣΤΕ ΣΤΗΝ ΕΦΑΡΜΟΓΗ.

Εικόνα 14 - SMS επιβεβαίωσης κινητού τηλεφώνου

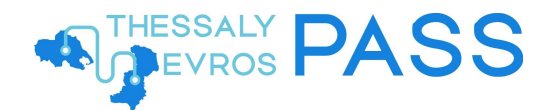

Για την καταχώριση του κωδικού, θα πρέπει να πατήσει το κουμπί **Εισαγωγή Κωδικού Επιβεβαίωσης** (*Εικόνα* **15**) και να προσθέσει τον κωδικό, στο παράθυρο που ανοίγει, πατώντας, τέλος, το κουμπί **Επιβεβαίωση** (*Εικόνα* **16**).

| Εκκρεμ                 | ιεί η επιβεβαίωση των στοιχείων επικοινωνίας σας.                                                                                                    |           |
|------------------------|----------------------------------------------------------------------------------------------------|-----------|
| Εισαγω                 | κκρεμεί η επιβεβαίωση του Αριθμού Κινητού Τηλεφώνου σας. Εάν έχετε λάβει τον κωδικό επιβεβαίωσης σ<br>αρακαλώ εισάγετέ τον χρησιμοποιώντας το κουμπί παρακάτω.<br>ωνή Κωδικού Επιβεβαίωσης | ε μήνυμα  |
| Δεν έχε                | <u>ετε λάβει τον κωδικό επιβεβαίωσης;</u>                                                                                                    |           |
| <b>П</b> <sup>Ек</sup> | κκρεμεί η επιβεβαίωση της Διεύθυνσης Ηλεκτρονικού Ταχυδρομείου σας. Παρακαλώ ακολουθήστε τις οδι                                                                                           | ηγίες που |

Εικόνα 15 - Επιβεβαίωση κινητού τηλεφώνου (α)

| Επιβεβαίωση Αριθμού Κινητού Τηλεφώνου                                    |  |
|--------------------------------------------------------------------------|--|
| Κωδικός Επιβεβαίωσης                                                     |  |
| Παρακαλώ συμπληρώστε τον κωδικό επιβεβαίωσης που λάβατε σε γραπτό μήνυμα |  |
| Κωδικός Επιβεβαίωσης                                                     |  |
| Ακύρωση Επιβεβαίωση                                                      |  |

Εικόνα 16 - Επιβεβαίωση κινητού τηλεφώνου (β)

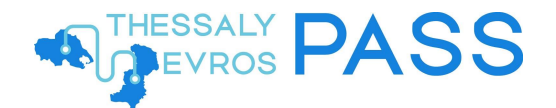

Στην περίπτωση του e-mail, ο χρήστης λαμβάνει έναν μοναδικό σύνδεσμο, και πατώντας πάνω στην ένδειξη **«Επιβεβαίωση διεύθυνσης»**, ολοκληρώνεται η πιστοποίηση του e-mail του μέσα στην αίτηση (*Εικόνα 17*).

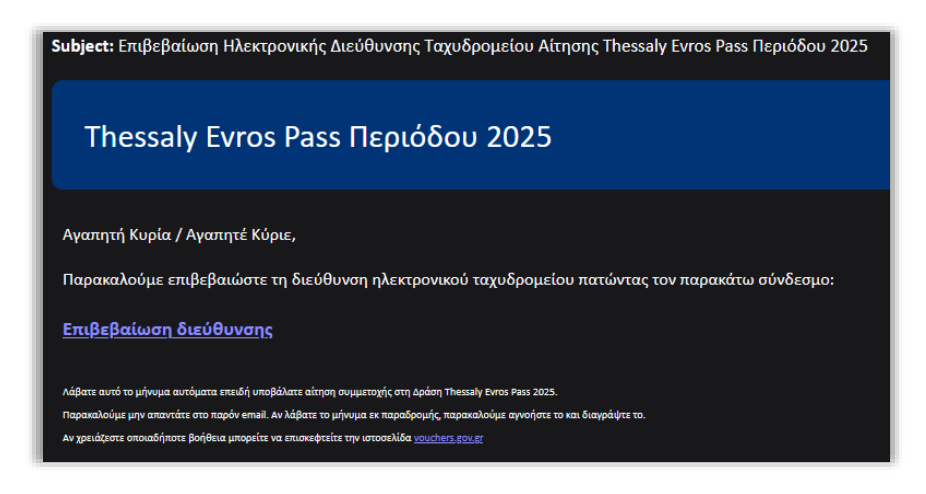

Εικόνα 17 – Μήνυμα επιβεβαίωσης διεύθυνσης e-mail (α)

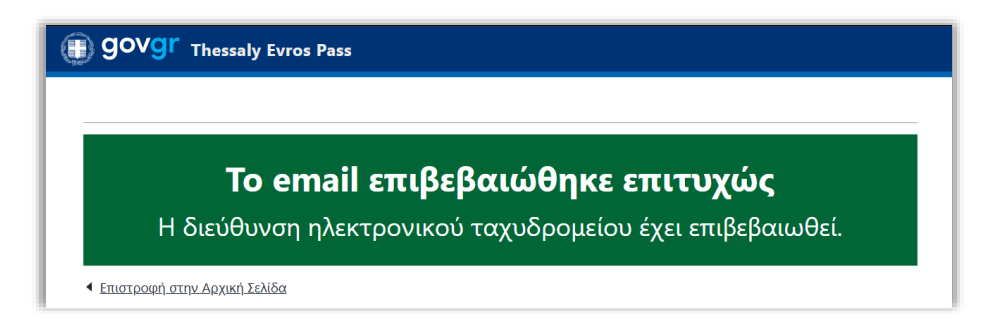

Εικόνα 18 - Μήνυμα επιβεβαίωσης διεύθυνσης e-mail (β)

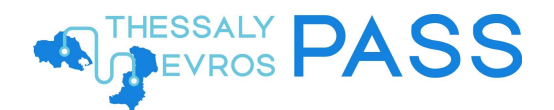

Με την επιτυχή επιβεβαίωση των στοιχείων, αυτά θα φέρουν τη σχετική ένδειξη (*Εικόνα 19*).

| Στοιχεία Αίτησης Thessa                                                         | ly Evros Pass Περιόδου 2025                                                                                                    |
|---------------------------------------------------------------------------------|----------------------------------------------------------------------------------------------------|
| <b>Σημαντικό</b><br>Η αίτησή σας δεν έχει υποβληθεί ο<br>κάτω μέρος της οθόνης. | ριστικά. Θα πρέπει να ελέγξετε το σύνολο των στοιχείων που δηλώσατε και να πατήσετε το πλήκτρο <b>«Υποβολή»</b> στο                             |
| Αναγνωριστικό Αίτησης                                                           | c75857ee1                                                                                                    |
| Κατάσταση αίτησης                                                               | ΕΠΕΞΕΡΓΑΣΙΑ ΑΠΟ ΔΙΚΑΙΟΥΧΟ                                                                                                    |
| Ημερομηνία Τελευταίας<br>Ενημέρωσης                                             | Παρασκευή, 4 Ιουλίου 2025, 12:36:44                                                                                                    |
| А.Ф.М.                                                                          | 123456789                                                                                                    |
| Όνομα                                                                           | ΙΩΑΝΝΗΣ                                                                                                    |
| Επίθετο                                                                         | ΟΙΚΟΝΟΜΙΔΗΣ                                                                                                    |
| E-mail                                                                          | user@email.com Επιβεβαιωμένο                                                                                                    |
| Τηλέφωνο                                                                        | 690000000 Επιβεβαιωμένο                                                                                                    |
| Συνεργαζόμενο<br>Χρηματοπιστωτικό Ίδρυμα                                        | Eurobank                                                                                                    |
| Προορισμός                                                                      | ThessalyPassB 2025                                                                                                    |
| Επιλεγμένες Φάσεις                                                              | <ul> <li>Φάση 1: Ιούλιος - Αύγουστος 2025</li> <li>Φάση 2: Σεπτέμβριος - Οκτώβριος 2025</li> <li>Φάση 3: Νοέμβριος - Δεκέμβριος 2025</li> </ul> |

Εικόνα 19 - Στοιχεία επικοινωνίας επιτυχώς επιβεβαιωμένα

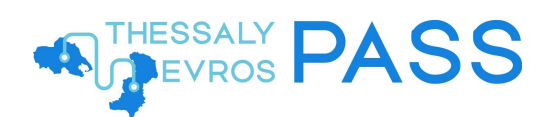

#### 3.7.1 Επαναποστολή στοιχείων επικοινωνίας

Σημειώνεται, δε, ότι εφόσον ο χρήστης δεν έχει λάβει τα σχετικά μηνύματα επιβεβαίωσης, μπορεί να επιλέξει την επαναποστολή, για κάθε αντίστοιχο μέσο επικοινωνίας, από τα σχετικά κουμπιά **Επαναποστολή Κωδικού** και **Επαναποστολή Email** (*Εικόνα 20*), ενέργεια που θα εμφανίσει μήνυμα επιτυχούς αποστολής (*Εικόνα 21*).

|                        | בירון בונקבסמנשטון נשי טרטולבושי בונוגטוישיומל טמלי                                                                                                    |
|------------------------|----------------------------------------------------------------------------------------------------|
|                        | Εκκρεμεί η επιβεβαίωση του Αριθμού Κινητού Τηλεφώνου σας. Εάν έχετε λάβει τον κωδικό επιβεβαίωσης σε μήνυμα<br>παρακαλώ εισάγετέ τον χρησιμοποιώντας το κουμπί παρακάτω.                                                                                  |
| <u>Εισα</u>            | <u>γωγή Κωδικού Επιβεβαίωσης</u>                                                                                                    |
| Δεν                    | έχετε λάβει τον κωδικό επιβεβαίωσης;                                                                                                    |
| Εάν<br>το κ<br>Ετ      | δεν έχετε λάβει το γραπτό μήνυμα με τον κωδικό επιβεβαίωσης του Αριθμού Κινητού Τηλεφώνου σας παρακαλώ πατήστε<br>υμπί <i>Επαναποστολή Κωδικού</i> για την επαναποστολή του.<br>αναποστολή Κωδικού                                                        |
|                        |                                                                                                    |
|                        |                                                                                                    |
| D                      | Εκκρεμεί η επιβεβαίωση της Διεύθυνσης Ηλεκτρονικού Ταχυδρομείου σας. Παρακαλώ ακολουθήστε τις οδηγίες ποι                                                                                                    |
| Δεν                    | Εκκρεμεί η επιβεβαίωση της Διεύθυνσης Ηλεκτρονικού Ταχυδρομείου σας. Παρακαλώ ακολουθήστε τις οδηγίες ποι<br>θα λάβετε σε μήνυμα ηλεκτρονικού ταχυδρομείου στη διεύθυνση που δηλώσατε.<br>έχετε λάβει τις οδηγίες επιβεβαίωσης ηλεκτρονικού ταχυδρομείου: |
| <b>!</b><br><u>Δεν</u> | Εκκρεμεί η επιβεβαίωση της Διεύθυνσης Ηλεκτρονικού Ταχυδρομείου σας. Παρακαλώ ακολουθήστε τις οδηγίες πα<br>θα λάβετε σε μήνυμα ηλεκτρονικού ταχυδρομείου στη διεύθυνση που δηλώσατε.<br>έχετε λάβει τις οδηγίες επιβεβαίωσης ηλεκτρονικού ταχυδρομείου;  |

Εικόνα 20 - Επαναποστολή κωδικών και συνδέσμων (α)

 Το αίτημά σας έχει
 καταχωρηθεί επιτυχώς
 Σύντομα θα λάβετε ένα μήνυμα στο κινητό σας τηλέφωνο Το αίτημά σας έχει ×
 καταχωρηθεί επιτυχώς
 Σύντομα θα λάβετε ένα μήνυμα
 ηλεκτρονικού ταχυδρομείου

Εικόνα 21 – Επαναποστολή κωδικών και συνδέσμων (β)

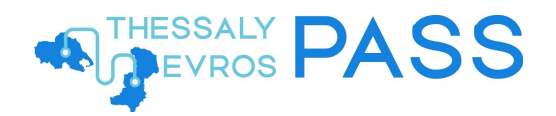

### 3.8 Αποθήκευση χωρίς οριστική υποβολή αίτησης

Μέχρι και την οριστική υποβολή της αίτησης, στην οθόνη του χρήστη θα εμφανίζεται σχετικό μήνυμα (*Εικόνα* 22).

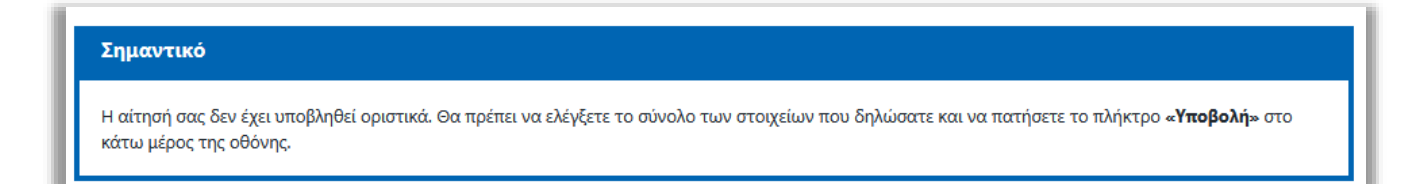

Εικόνα 22 - Μήνυμα μη οριστικής υποβολής αίτησης

#### 3.9 Αδυναμία αποθήκευσης αίτησης

Σε περίπτωση που, κατά την αποθήκευση της αίτησης, εντοπιστούν κενά πεδία, θα εμφανιστεί σχετικό μήνυμα σφάλματος (*Εικόνα 23*) και τα πεδία αυτά θα κοκκινίσουν (*Εικόνα 24*).

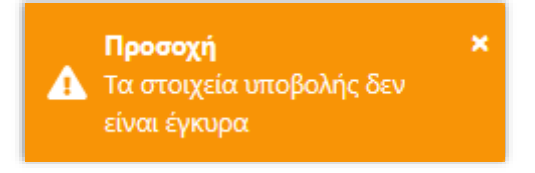

Εικόνα 23 - Σφάλμα αποθήκευσης αίτησης (α)

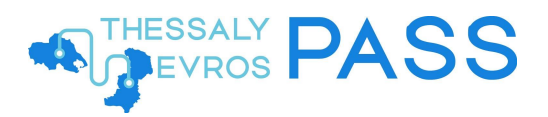

| 🗊 govgr <sub>тhe</sub>                                                                                        | essaly Evros Pass                                                                                                    | ≡                                                 |
|----------------------------------------------------------------------------------------------------|----------------------------------------------------------------------------------------------------|---------------------------------------------------|
| Υποβολή Αίτηση                                                                                                | ις Thessaly Evros Pass Περιόδου 2025                                                                                                    |                                                   |
| А.Ф.М.                                                                                                    | 123456789                                                                                                    |                                                   |
| Όνομα                                                                                                    | ΙΩΑΝΝΗΣ                                                                                                    |                                                   |
| Επίθετο                                                                                                    | οικονομίδης                                                                                                    |                                                   |
| Οικογενειακή Κατάσ                                                                                            | τταση (Ωφελούμενοι)                                                                                                    |                                                   |
| Αριθμός Κινητού Τ                                                                                             | Ίηλεφώνου                                                                                                    |                                                   |
| <b>ΠΡΟΣΟΧΗ:</b> Θα πρέτ<br>που υποστηρίζει απ                                                                 | πει να ακολουθήσετε τη διαδικασία ενεργοποίησης της κάρτας μέσω κατάλληλου κινητού τηλεφώνου (:<br>ιαραιτήτως την τεχνολογία NFC - ανέπαφων συναλλαγών                                                                                                    | smartphone)                                       |
| Παρακάλω εισαγετ                                                                                              |                                                                                                    |                                                   |
| Αριθμός Κινητού Τ                                                                                             | ηλεφώνου                                                                                                    |                                                   |
| Διεύθυνση Ηλεκτρ                                                                                              | ονικού Ταχυδρομείου                                                                                                    |                                                   |
|                                                                                                    |                                                                                                    |                                                   |
| Διευθυνση Ηλεκτρι                                                                                             | ονικού ταχύορομειού                                                                                                    |                                                   |
| Συνεργαζόμενο Χρ                                                                                              | ηματοπιστωτικό Ίδρυμα                                                                                                    |                                                   |
| Παρακαλώ επιλέξτα                                                                                             | ε Συνεργαζόμενο Χρηματοπιστωτικό Ίδρυμα                                                                                                    |                                                   |
| Επιλέξτε Συνεργαζο                                                                                            | όμενο Χρηματοπιστωτικό Ίδρυμα                                                                                                    | ~                                                 |
| <b>Φάσεις Προγράμμα</b><br>Μπορείτε να επιλέξι                                                                | <b>ατος</b><br>ετε μία ή περισσότερες φάσεις αλλά μπορεί να καταστείτε δικαιούχος κατόπιν κλήρωσης MONO σε μία                                                                                                    | φάση                                              |
| Παρακαλώ επιλέξτα                                                                                             | ε Φάση/εις                                                                                                    | 4000                                              |
| Φάση 1: Ιούλι                                                                                                 | ιος - Αύγουστος 2025                                                                                                    |                                                   |
| Φάσρ 2: Σεπτ                                                                                                  | 2010 - Ormis Parce 2025                                                                                                    |                                                   |
| \$4001 2. Zeitt                                                                                               | εμρριος - Οκτωρρίος 2023                                                                                                    |                                                   |
| Φάση 3: Νοέμ                                                                                                  | ιβριος - Δεκέμβριος 2025                                                                                                    |                                                   |
| Παρακαλώ επιβεβα                                                                                              | ແώστε την υπεύθυνη δήλωση                                                                                                    |                                                   |
| Δηλώνω υπεκ<br>• ο ίδιος και ή<br>Τουρισμού<br>Κοινωνικού<br>άλλο φορέα<br>• με βάση τοι                      | ύθυνα ότι:<br>οι ωφελούμενοι εμού δεν έχουν επιλεγεί ως δικαιούχοι - ωφελούμενοι στο πλαίσιο του προγράμματος  <br>περιόδου 2024-2025 της Δημόσιας Υπηρεσίας Απασχόλησης, ή δεν θα επιλεγούν ως δικαιούχοι του προ<br>) Τουρισμού περιόδου 2025-2026 της Δημόσιας Υπηρεσίας Απασχόλησης, ή συναφούς παροχής από οπα<br>α για την ίδια χρονική περίοδο.                                                                                                    | ζοινωνικού<br>γγράμματος<br>οιονδήποτε<br>ενμένες |
| περιοχές τα<br>Απόφασης<br>φορολογία<br>• το χρηματιι<br>δαπανών τ<br>μεταφορά α<br>• πιστοποιώ<br>των διαθέσ | υ προγράμματος που προκύπτουν αντιστοίχως από τα Παραρτήματα της υπ' Αριθμ. 43962 Κοινής Υπα<br>(ΦΕΚ 3172/B/4-6-2024) όπως έχει τροποποιηθεί και ισχύει, με βάση την τελευταία εκκαθαρισμένη δήλω<br>ς εισοδήματος φυσικών προσώπων για το φορολογικό έτος 2023.<br>κό ποσό που πιστώνεται στην άυλη χρεωστική κάρτα θα χρησιμοποιηθεί αποκλειστικά από εμένα για τ<br>οπικής μεταφοράς, εστίασης και διαμονής εμού και των ωφελούμενών μου και δεν είναι δυνατή οποιαά<br>σε τρίτο πρόσωπο ή η ανάληψή του.<br>την ακρίβεια των δηλούμενων στοιχείων και συναινώ στην επεξεργασία των στοιχείων της αίτησης. | υργικής<br>ση<br>:ην κάλυψη<br>5ήποτε<br>Θώς και  |
| Αποθήκευση                                                                                                    |                                                                                                    |                                                   |
| acceptance <u>Όροι και Προϋπο</u>                                                                             | 1860sic                                                                                                    | ΝΙΚΗ ΔΗΜΟΚΡΑΤΙΑ<br>νηση                           |

Εικόνα 24 - Σφάλμα αποθήκευσης αίτησης (β)

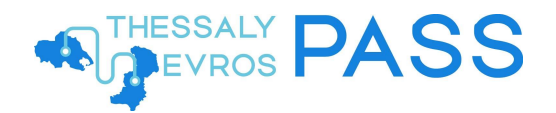

## 3.10 Επεξεργασία / Διαγραφή Αίτησης

Από το κουμπί Επεξεργασία, ο χρήστης μπορεί να προχωρήσει σε επεξεργασία των επιμέρους στοιχείων της αίτησής του, ενώ μπορεί, επίσης, να τη διαγράψει από το κουμπί Διαγραφή Αίτησης, πριν την υποβάλει οριστικά (Εικόνα 25).

| Αναγνωριστικό Αίτησης                    | c75857ee1                                                                                                    |
|------------------------------------------|----------------------------------------------------------------------------------------------------|
| Κατάσταση αίτησης                        | ΕΠΕΞΕΡΓΑΣΙΑ ΑΠΟ ΔΙΚΑΙΟΥΧΟ                                                                                                    |
| Ημερομηνία Τελευταίας<br>Ενημέρωσης      | Παρασκευή, 4 Ιουλίου 2025, 12:36:44                                                                                                    |
| Α.Φ.Μ.                                   | 123456789                                                                                                    |
| Ονομα                                    | ΙΩΑΝΝΗΣ                                                                                                    |
| Επίθετο                                  | οικονομίδης                                                                                                    |
| E-mail                                   | user@email.com Επιβεβαιωμένο                                                                                                    |
| Γηλέφωνο                                 | 690000000 Επιβεβαιωμένο                                                                                                    |
| Συνεργαζόμενο<br>Κρηματοπιστωτικό Ίδρυμα | Eurobank                                                                                                    |
| Προορισμός                               | ThessalyPassB 2025                                                                                                    |
| Επιλεγμένες Φάσεις                       | <ul> <li>Φάση 1: Ιούλιος - Αύγουστος 2025</li> <li>Φάση 2: Σεπτέμβριος - Οκτώβριος 2025</li> <li>Φάση 3: Νοέμβριος - Δεκέμβριος 2025</li> </ul> |
| ► Οικογενειακή Κατάσταση (Ω              | <u>αφελούμενοι)</u>                                                                                                    |

Εικόνα 25 - Επεξεργασία / Διαγραφή Αίτησης

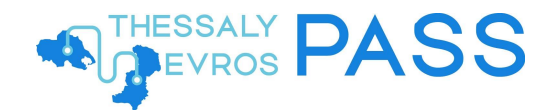

## 4 Υποβολή Αίτησης

Πατώντας το κουμπί **Υποβολή** (βλ. *Εικόνα 25*), η αίτηση υποβάλλεται οριστικά και εμφανίζεται σχετικό μήνυμα (*Εικόνα 26*), ενώ η κατάσταση της αίτησης αλλάζει σε «Υποβληθείσα», επισημαίνοντας, στο σχετικό πλαίσιο, πως η αίτηση είναι έγκυρη και θα συμμετάσχει στην κλήρωση του προγράμματος (*Εικόνα 27*).

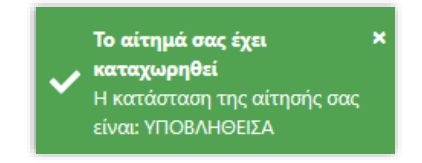

Εικόνα 26 - Μήνυμα επιτυχούς υποβολής αίτησης

| Bovgr Thessaly                                     | Evros Pass                                               | ≡                   |
|----------------------------------------------------|----------------------------------------------------------|---------------------|
| Αίτηση Thessaly Evros Pa<br>Στοιχεία Αίτησης Thesa | ss Περιόδου 2024<br>saly Evros Pass Περιόδου 2025        |                     |
| Σημαντικό                                          |                                                          |                     |
| Η αίτησή σας είναι έγκυρη και θ                    | α συμμετάσχει στην κλήρωση του προγράμματος.             |                     |
| Αναγνωριστικό Αίτησης                              | c75857ee1                                                |                     |
| Κατάσταση αίτησης                                  | ΥΠΟΒΛΗΘΕΙΣΑ                                              |                     |
| Ημερομηνία Τελευταίας<br>Ενημέρωσης                | Παρασκευή, 4 Ιουλίου 2025, 13:04:42                      |                     |
| А.Ф.М.                                             | 123456789                                                |                     |
| Όνομα                                              | ΙΩΑΝΝΗΣ                                                  |                     |
| Επίθετο                                            | οικονομίδης                                              |                     |
| E-mail                                             | user@email.com Επιβεβαιωμένο                             |                     |
| Τηλέφωνο                                           | 690000000 <b>Επιβεβαιωμένο</b>                           |                     |
| Συνεργαζόμενο<br>Χρηματοπιστωτικό Ίδρυμα           | Eurobank                                                 |                     |
| Προορισμός                                         | ThessalyPassB 2025                                       |                     |
| Επιλεγμένες Φάσεις                                 | • Φάση 1: Ιούλιος - Αύγουστος 2025                       |                     |
|                                                    | <ul> <li>Φάση 2: Σεπτέμβριος - Οκτώβριος 2025</li> </ul> |                     |
|                                                    | <ul> <li>Φάση 3: Νοέμβριος - Δεκέμβριος 2025</li> </ul>  |                     |
| Οικογενειακή Κατάσταση (Ω                          | φελούμενοι)                                              |                     |
| Διαγραφή Αίτησης                                   |                                                          |                     |
| acceptance <u>Όροι και Προϋποθέσεις</u>            |                                                          | ΕΛΛΗΝΙΚΗ ΔΗΜΟΚΡΑΤΙΑ |

Εικόνα 27 - Κατάσταση Αίτησης: Υποβληθείσα

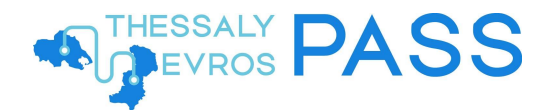

Με την επιτυχή υποβολή της αίτησης, ο χρήστης λαμβάνει και e-mail επιβεβαίωσης (*Εικόνα 28*), με θέμα *Καταχώρηση Αίτησης Thessaly Evros Pass Περιόδου 2025*.

| Thessaly Evros Pass Περιόδου 2025                                                                                                    |
|----------------------------------------------------------------------------------------------------|
| Αγαπητή Κυρία / Αγαπητέ Κύριε,<br>Η αίτησή σας για την έκδοση του Thessaly Evros Pass καταχωρήθηκε επιτυχώς. Παρακαλώ ενημερωθείτε για την εξέλιξη της αίτησής σας στην <u>εφαρμογή</u> .<br>Λάβατε αυτό το μήνυμα αυτόματα επειδή υποβάλατε αίτηση συμμετοχής στη Δράση Thessaly Evros Pass 2023.<br>Παρακαλούμε μην απαντάτε του παρόν email αν λάβατε το μήνυμε εκ παραδρομής, παρακαλούμε αγοήστε το και διαρράψεε το.<br>Αν χρειάζοτε οποιαδήμοτε βοήθεια μπορείτε να επισκάφτιέτε την ιστοσελίδα <u>vouchars που επ</u> |

Εικόνα 28 - E-mail επιτυχούς υποβολής αίτησης

# 5 Επιπλέον ενέργειες

## 5.1 Διαγραφή αίτησης

Μετά την οριστική υποβολή της αίτησης, ο χρήστης μπορεί, εφόσον το επιθυμεί, να προχωρήσει σε διαγραφή της (*Εικόνα 29, Εικόνα 30*).

| <b>GOVOR</b> Thessaly E                                                       | vros Pass                                                | :                               |
|-------------------------------------------------------------------------------|----------------------------------------------------------|---------------------------------|
| <ul> <li>Αίτηση Thessaly Evros Pas</li> <li>Στοιχεία Αίτησης Thess</li> </ul> | Περιόδου 2024<br>Ιν Evros Pass Περιόδου 2025             |                                 |
|                                                                               | ny LVIUS Fass Treplouou 2023                             |                                 |
| Σημαντικό                                                                     |                                                          |                                 |
| Η αίτησή σας είναι έγκυρη και θα                                              | νυμμετάσχει στην κλήρωση του προγράμματος.               |                                 |
|                                                                               |                                                          |                                 |
| Αναγνωριστικό Αίτησης                                                         | c88209482                                                |                                 |
| Κατάσταση αίτησης                                                             | ΥΠΟΒΛΗΘΕΙΣΑ                                              |                                 |
| Ημερομηνία Τελευταίας<br>Ενημέρωσης                                           | Δευτέρα, 7 Ιουλίου 2025, 16:41:37                        |                                 |
| А.Ф.М.                                                                        | 123456789                                                |                                 |
| Όνομα                                                                         | ΙΩΑΝΝΗΣ                                                  |                                 |
| Επίθετο                                                                       | οικονομίδης                                              |                                 |
| E-mail                                                                        | test@email.com Επιβεβαιωμένο                             |                                 |
| Τηλέφωνο                                                                      | 690000000 Επιβεβαιωμένο                                  |                                 |
| Συνεργαζόμενο<br>Χρηματοπιστωτικό Ίδρυμα                                      | Eurobank                                                 |                                 |
| Προορισμός                                                                    | EvrosPass 2025                                           |                                 |
| Επιλεγμένες Φάσεις                                                            | • Φάση 1: Ιούλιος - Αύγουστος 2025                       |                                 |
|                                                                               | <ul> <li>Φάση 2: Σεπτέμβριος - Οκτώβριος 2025</li> </ul> |                                 |
|                                                                               | <ul> <li>Φάση 3: Νοέμβριος - Δεκέμβριος 2025</li> </ul>  |                                 |
| <ul> <li>Οικογενειακή Κατάσταση (Ωφ</li> </ul>                                | ελούμενοι)                                               |                                 |
| Διαγραφή Αίτησης                                                              |                                                          |                                 |
| ecceptance Όροι και Προϋποθέσεις                                              | (                                                        | ΕΛΛΗΝΙΚΗ ΔΗΜΟΚΡΑΤΙ<br>Χυβέρνηση |

Εικόνα 29 - Διαγραφή αίτησης (α)

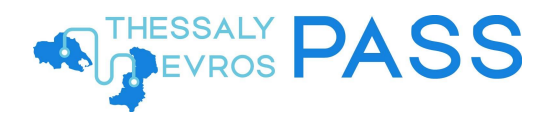

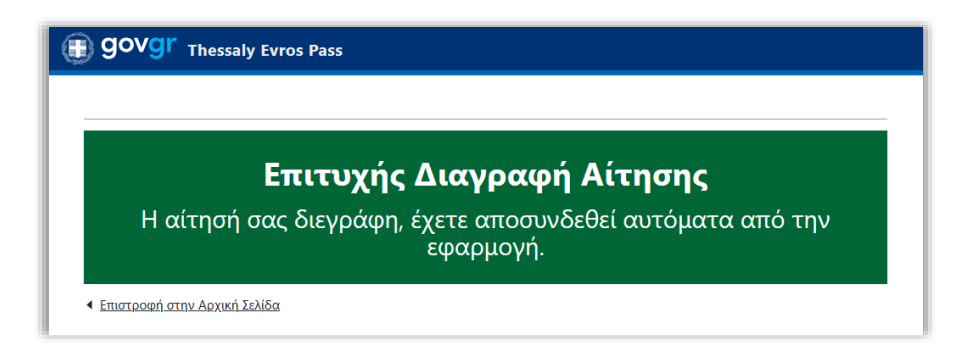

Εικόνα 30 - Διαγραφή αίτησης (β)

#### 5.2 Ιστορικό προηγούμενων αιτήσεων

Επιπλέον, ο χρήστης μπορεί, στο πάνω μέρος της σελίδας, να προβάλει την αντίστοιχη αίτηση που υπέβαλε κατά το προηγούμενο έτος, εφόσον αυτή υπάρχει (*Εικόνα 31*, *Εικόνα 32*).

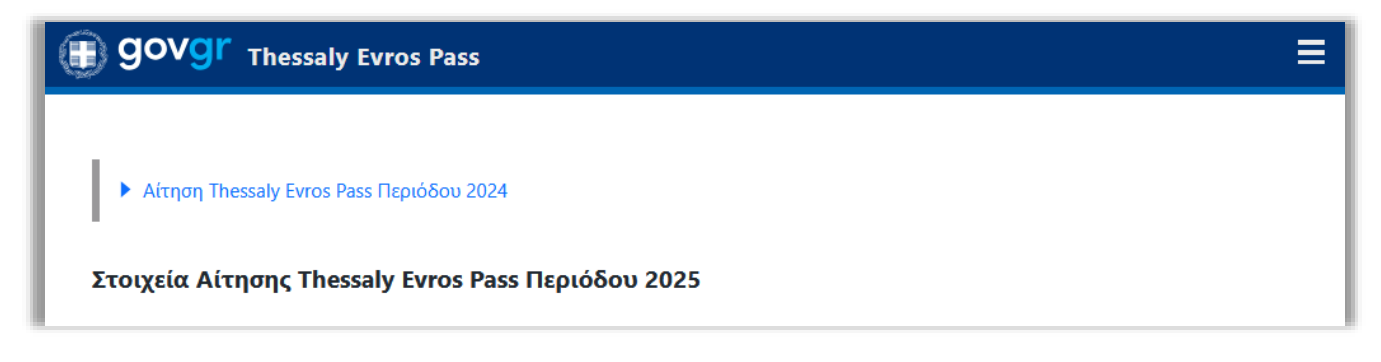

Εικόνα 31 - Προβολή αίτησης 2024 (α)

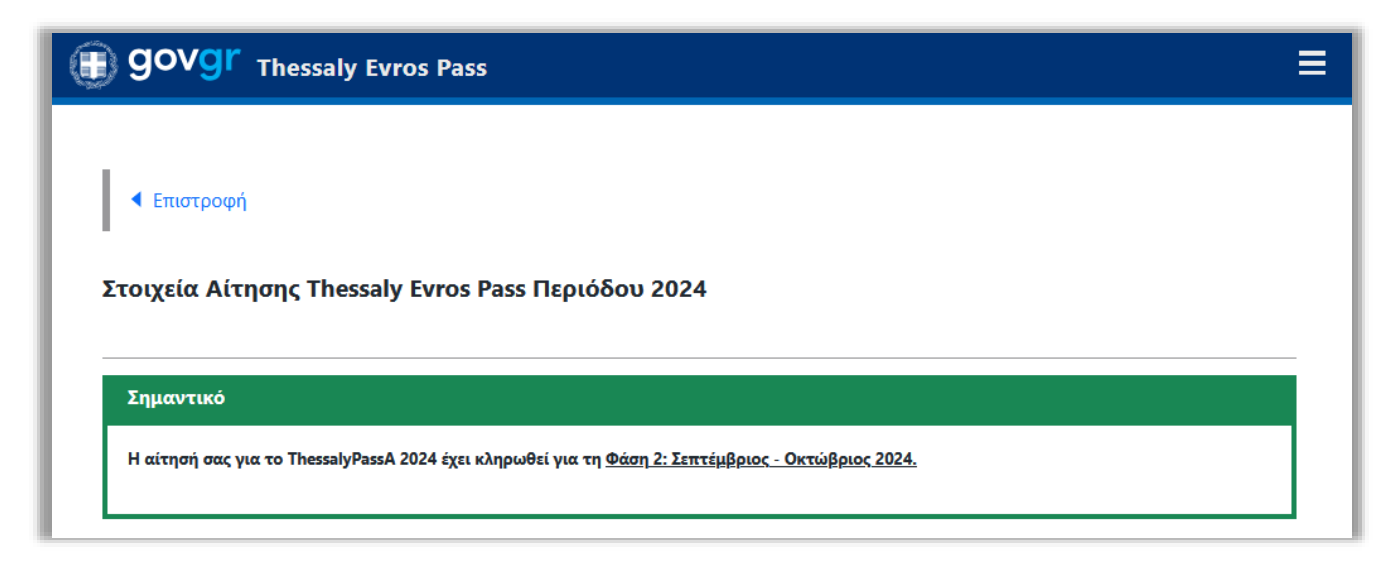

Εικόνα 32 - Προβολή αίτησης 2024 (β)